## 志工設定帳號及註冊流程

- 1. 登入志工管理整合平台: <u>https://newcv101.gov.taipei/</u>
- 2. 點志工請登入

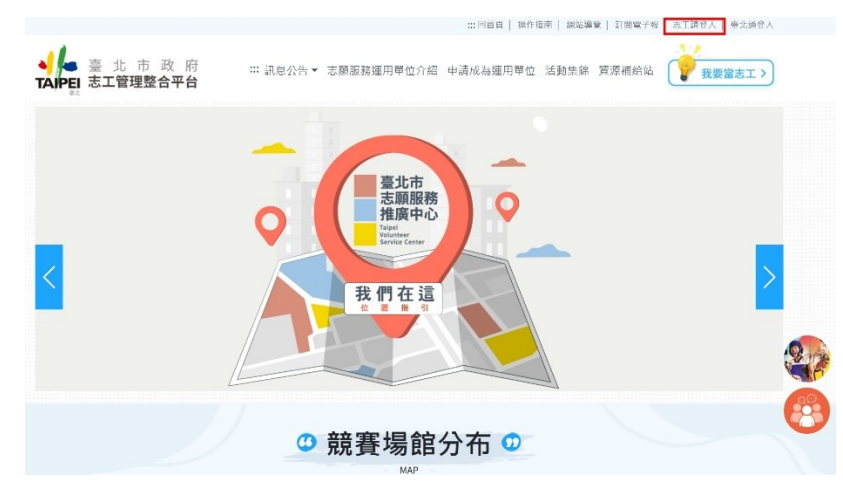

 用預設帳號及密碼登入(若已註冊過可直接登入):
帳號:A123456789(自己的身分證字號)注:開頭字母需大寫 密碼:19990101Abc#(西元生日+Abc#)注:A要大寫

| 志工請登入                  |     |  |  |  |
|------------------------|-----|--|--|--|
| 請輸入您的帳號及密碼,登入志工專區      |     |  |  |  |
| 使用者帳號*                 |     |  |  |  |
| A123456789 自己的身分證字號    |     |  |  |  |
| 登入密碼*                  |     |  |  |  |
| 19990101Abc# 西元生日+Abc# | Q   |  |  |  |
| 登入前請先參閱【登入說明】          |     |  |  |  |
| 驗證碼*                   | 12  |  |  |  |
| LP4D                   | ř., |  |  |  |
| 註冊「第一次使用本市志工管理整合平台」    |     |  |  |  |
| 忘記帳號   忘記密碼   忘記帳號密碼   |     |  |  |  |
| 登入                     |     |  |  |  |

4. 更新帳號及密碼、上傳大頭照:

| 志工註冊帳號-請填寫個<br>請先填寫【志工身分證字號/层留證號】與【志工傳號】。1 | <b>人資料</b><br><sup>並進行檢核・檢核無誤再繼續填寫資料・</sup>                    |                                        |
|--------------------------------------------|----------------------------------------------------------------|----------------------------------------|
| 身分證字號/居留證號*                                | 志工帳號*                                                          | 上傳圖片                                   |
| K122675903                                 | 請輸入志工帳號 史新帳號 檢核<br>志工帳號須符合長度6至12字元長度,可填寫英文大小寫<br>或數字,字問不可輸入空白。 | 大頭照(限JPG, PNG, 5MB以下,限上傳一個檔案)<br>上傳大頭照 |
| 輸入密碼*                                      | 再次輸入密碼*                                                        |                                        |
| 請輸入密碼 更新密碼 ◎                               | 請再次輸入密碼                                                        |                                        |
| 密碼至少8碼以上(含),及英文大寫或小寫、數字、特殊符<br>號           |                                                                |                                        |

## 大頭照上傳規範

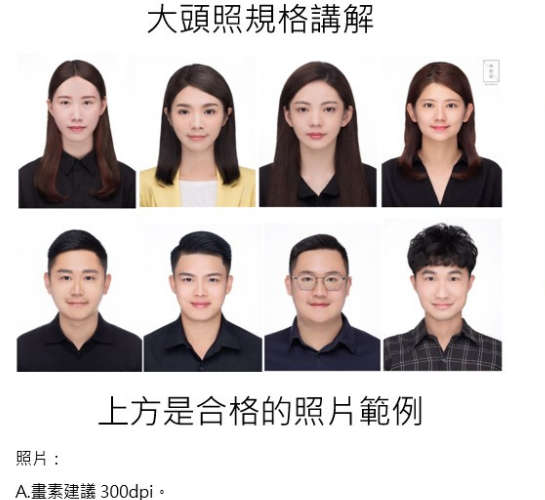

B.正面彩色照片,脫帽、未戴有色眼鏡,眼、鼻、口、臉、兩耳輪廓 清晰,不得使用合成相片、非本人照片、卡通圖案、旅遊照。 C.格式需為 JPG 或 PNG 檔。 補充說明:

照片排版比照證件照方式,也就是清晰置中大頭照,太暗的、歪斜 的、切到的、遮住的、戴帽子的、比動作的、做表情的都不行。

## 5. 上傳銀行帳號及存摺影本:

## 志工簽到及匯款設定

悠遊卡卡號 匯款帳號資料 Ψ. 請輸入匯款帳號 註:活動期間代金發放所需 匯款帳戶封面(限JPG, PNG, PDF檔 5MB以下,限上傳一個檔案) × 請拖曳或選擇檔案

您也可以自己在家拍證件照,但須符合上述規則,所以建議還是使 用照相館的證件照,去相館拍還能同時擁有電子檔,可存在手機裡 以備不時之需。

下方是不合格大頭照範例

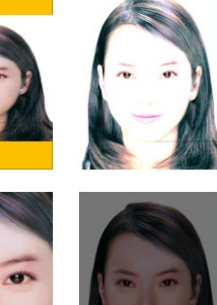

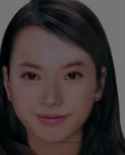

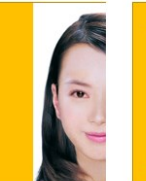

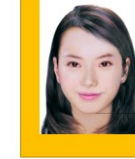

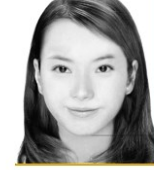

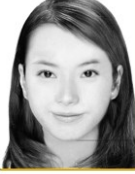

上傳的銀行存摺規格

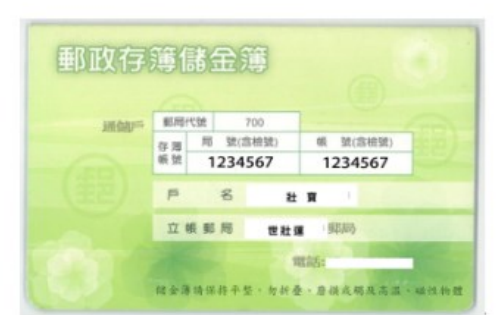

以上拿郵局存摺作範例。 存摺上傳盡量照片是滿版的。 亮度正常、不要歪斜、不要切到、不要太小。 手機內有陀螺儀。 拍攝前先將手機置為橫幅兩三秒後再拍攝。 避免拍出來的照片為直幅。 或是拍出來為直幅再調整也可以。 若擔心有陰影遮住可以使用長焦拍攝。 或將存摺暫時貼在牆上拍攝謝謝配合。

6. 勾選自己擅長的語言(可複選)

擅長語言(可複選) □ 國語 ✔ 英語 □ 台語 □ 客語 □ 手語 ✔ 日語 □ 韓語 □ 西班牙語 □ 法語 □ 其他

7. 確認送出即可。

| 驗證碼 | 請輸入驗證碼 |             | KCC2 ₂ |
|-----|--------|-------------|--------|
|     |        | <b>×</b> 離開 | ✔ 確認送出 |

- 8. 請確認自己的資料是否皆正確。
- 9. 聯絡方式: 2570-2330#80#1025 黄先生